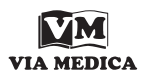

Onkologia w Internecie • Oncology on the Internet

## Aplikacje medyczne na urządzenia przenośne (część 1)

Andrzej L. Komorowski

## Medical applications for mobile devices (part 1)

W ostatnich latach zawrotną karierę zrobił zupełnie nowy typ urządzeń elektronicznych: smartfony i tablety. Choć początkowo wydawały się być krótkotrwałą modą, to jednak ich użyteczność oczarowała szerokie rzesze społeczeństwa i dziś do rzadkości należy sytuacja, gdy w grupie lekarzy nie znajdzie się co najmniej kilka osób sprawdzających pocztę elektroniczną na swoim telefonie albo pokazujących sobie nawzajem na tablecie zdjęcia z rodzinnej wycieczki. Czy te urządzenia mogą mieć jakieś zastosowanie w medycynie i onkologii? Bez watpienia tak. Dość powiedzieć, że w niektórych krajach nie należą do rzadkości oddziały szpitalne, w których wizytę lekarską (zwaną w Warszawie obchodem) przeprowadza się z tabletem. W niniejszym odcinku postaram się odpowiedzieć na pytanie, czy już dziś polski lekarz może wykorzystać swojego smartfona lub tableta w pracy, i to niekoniecznie oczekując od dyrekcji szpitala dostępu do bezprzewodowego internetu.

Aby przybliżyć czytelnikom kilka przydatnych w praktyce lekarza interesującego się onkologią programów na urządzenia mobilne, posłużę się przykładem aplikacji na jeden z najpopularniejszych modeli smartfonów iPhone oraz najpopularniejszy tablet iPad. Pierwszym problemem, z jakim stykają się nowi użytkownicy tych urządzeń, jest sposób pobierania aplikacji z Internetu. Pobieranie zarówno programów medycznych, jak i innych aplikacji przebiega praktycznie w identyczny sposób. Zawsze warto zasięgnąć porady kogoś, kto ma już odpowiednie doświadczenie w obsłudze tych urządzeń. Jeżeli nie mamy takiej możliwości, polecam podstawowy sposób rozwiązywania podobnych problemów, czyli skorzystanie z wyszukiwarki Google, aby uzyskać wskazówki i informacje.

W wypadku urządzeń przenośnych firmy Apple do instalowania aplikacji potrzebne jest zainstalowanie darmowego programu iTunes, który można pobrać z interenetu ze strony producenta (www.apple.com/itunes/). Po zainstalowaniu i utworzeniu konta użytkownika możemy rozpoczynać przeszukiwanie zasobów dostępnych aplikacji. Do

tego celu służy wyszukiwarka programu iTunes (w zakładce "iTunes store", ryc. 1). Podobnie jak w przypadku wyszukiwania stron w Internecie, w okienku wyszukiwarki należy wpisać żądane hasło i program sam znajdzie aplikacje oraz inne programy, w których nazwie lub opisie znajduje się wpisany ciąg znaków. Po wpisaniu hasła "cancer" pokazuje się szereg programów, w których nazwie lub opisie znajduje się to słowo (ryc. 1). Wśród bardzo dużej (> 100) liczby programów, w różnym stopniu spełniających interesujące nas kryteria, zwróćmy przede wszystkim uwage na te, które znajdziemy w zakładce obejmującej aplikacje na posiadane urządzenie. Jeżeli przyjmiemy, że poszukujemy ciekawego programu na telefon typu iPhone, to na ekranie wyników wyszukiwania w sklepie iTunes trzeba kliknąć na część "Aplikacje na iPhone". Jest ważne, aby się nie pomylić, bowiem nie wszystkie aplikacje na iPada będą działały na iPhonie i vice versa. O ile podobna pomyłka nie stanowi problemu w przypadku aplikacji darmowych, to w przypadku aplikacji płatnych będzie ona nas kosztować konkretną sumę.

W tym artykule proponuję czytelnikom zwrócenie uwagi na darmowe aplikacje pod nazwą "e-Cancer" oraz "CLM", które spróbujemy odnaleźć wśród odszukanych programów dla telefonu iPhone. Po zlokalizowaniu właściwej ikony klikamy na aplikację, dostajemy się na stronę z jej opisem i upewniamy się, że po pierwsze jest to program, który nas interesuje, a po drugie, że jest dostępny bez opłat (ryc. 2). Dalej zostaje nam zatem jedynie kliknąć "Zapisz" i w tym momencie rozpoczyna się proces pobierania aplikacji.

Na rycinie 3 pokazano ekran komputera podczas ściągania z Internetu darmowej aplikacji "CLM" (*Colorectal Liver Metastasis*). W górnej części ekranu widać niewielkie okienko w którym znajduje się napis "Pobieram 1 rzecz" wraz z paskiem postępu całego procesu oraz nazwą programu. Po zakończeniu pobierania trzeba podłączyć urządzenie mobilne (w tym wypadku telefon iPhone) do komputera i zsynchronizować zawartość obu tych urządzeń. Jeżeli mamy zainstalowane najnowsze wersje opro-

| *                                                                                 |                                                                            | é                                                                                                    | =                                                                         | III III Q cancer                                                                      |
|-----------------------------------------------------------------------------------|----------------------------------------------------------------------------|----------------------------------------------------------------------------------------------------|---------------------------------------------------------------------------|---------------------------------------------------------------------------------------|
| Medicina<br>Actualizado 02/10/2010<br>31/29 € COMPRAR •                           | Música Puliculas<br>Medicina<br>Autainado 28/09/2011<br>CRATE • CRATE      | App Store Libros Podcasts v Trunes U<br>Study torma Sica<br>Publica 08/5/2010<br>GRATIS v<br>Catalon Publica 08/5/2010 | Medicina<br>Publicado 12/01/2012                                          | Jrologii Medicha<br>Acualizas costazio12<br>Counto ©                                  |
| Smoking Munager Lite<br>Sakud y forma fisica<br>Actualizado 17/07/2010<br>CRATIS  | Partin/Han Tables<br>Medicina<br>Actualizado 01/02/2011<br>238 € COMPRAE • | Guit It - Stop Smoking<br>Sabd y forma foica<br>Actualizado 12/12/2011<br>6.75 e COMPAR •                              | Bio Calculator<br>Medicina<br>Actualizado 02/0/2012<br>GRATIS •           | Embarnassing Bodies - My M<br>Moderna<br>Publicado 01/63/2012<br>GATIS -              |
| Conquer Cancer Founda<br>Lbras<br>Actualizado 03008/2011<br>C GBATS *             | Cancers<br>Madeina<br>Actualizado 06/07/2011<br>GATIS •                    | Wednesdays Were Pretty<br>Lbrog<br>Publicodo 25/04/2012<br>C GATIS •                                                   | Breast Self Exam<br>Salud y forma fisica<br>Publicado 06/02/2012          | Moon Sign<br>Entretainnierto<br>Actualcado 25/03/2010<br>GRATIS •                     |
| Cell Count<br>Medicina<br>Artunizacio 28/02/2012<br>C (GANIS -                    | Society of Gynecologic<br>Referencia<br>Actualizato 11a (2012<br>GRATS +   | ecancer<br>Madicina<br>Actualizado 21/03/012<br>ACTUALIZAR *                                                           | Cancer Colorectal : Prév<br>Medicina<br>Public ado 29/03/2011<br>GRATIS • | CT Scan Interpreter - Abdom<br>Medicina<br>Actualizado 23/12/2009<br>0.33 6 COMPARA = |
| Todays Presh Food<br>Saldy 1 forms hits<br>FRESH                                  | NTHEOS<br>Medicia<br>Actualizad Soft 12011<br>C (SATE *                    | Lungs & Breathing<br>Medicina<br>Actualizado 0607/2011<br>GRATE •                                                      | CD Antigens Informatio<br>Referencia<br>Publicado 20/12/2010              | Movember Mobile<br>Sakd y forma fisica<br>Actuated 20110/2011<br>GRATIS •             |
| Awesome puzzle AE - T<br>Juggo<br>Philadado 25042012<br>26 Game Center<br>GATIS - | Watpaper of the Salvado<br>Modcina<br>Publicado 08/12/2011<br>GATE •       | Cancer IOncolex<br>Medicina<br>Actualizado 08/02/2011<br>Sele COMPRAR •                                                | Moneers For A Cure: So<br>Musica<br>Actualizado 04/08/2010<br>GRATIS •    | Gi IPlanner<br>Referencia<br>Publicado (201/2012<br>CARTS •                           |
| Actualizado 040032012<br>Constantante                                             | EWG Sunscreen Buyer's<br>Referencia<br>Actualizado 23/05/2011<br>GAATIS •  | SymTrend<br>Medicina<br>Actualizado 24/10/2011<br>CATIS •                                                              | 他分的重整<br>Entretamimiento<br>Actualizado 26/02/2010<br>GRATIS ・            | Linforma 101<br>Sakaly torma fisica<br>Actualizado 19/03/2011<br>GRATIS •             |
| Disbetes, Diabetes, Cancer & Nutri                                                | Oncology i-pocketcards                                                     | pal Health Grocery Lists<br>Salut v forma Spica                                                                        | Radiation Passport<br>Medicina                                            | Mole Checker<br>Medicina                                                              |

Rycina 1. Objaśnienia w tekście

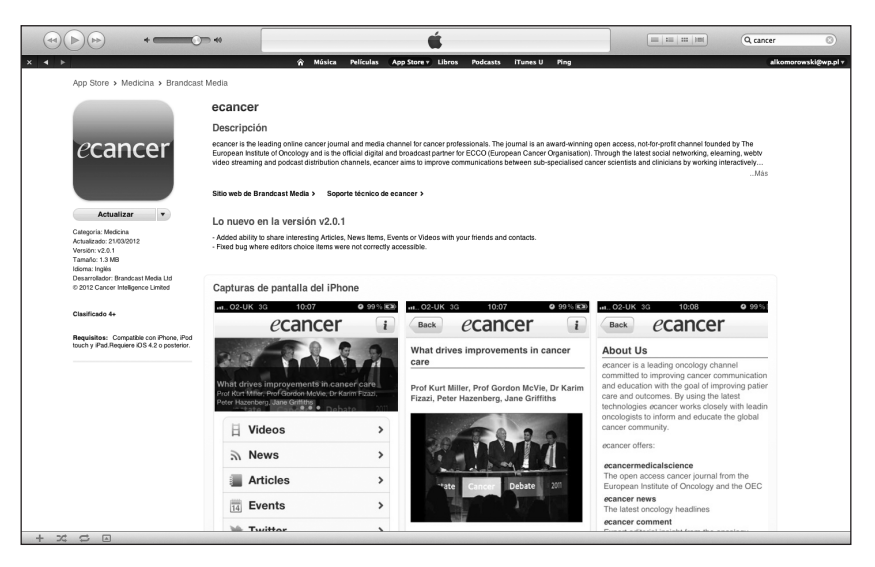

Rycina 2. Objaśnienia w tekście

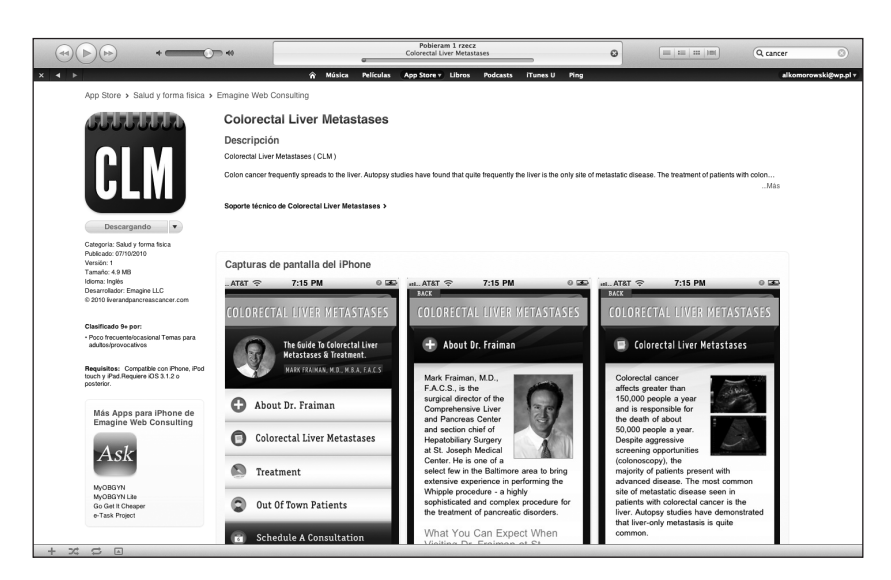

Rycina 3. Objaśnienia w tekście

gramowania, to synchronizacja (przeniesienie programów między komputerem a urządzeniem moblinym) odbywa się samoczynnie. W starszych wersjach należy kliknąć na link "Synchronizacja" w programie iTunes i w wypadku gdyby po zakończeniu synchronizacji nadal nie było widać ikony nowego programu w menu telefonu — należy za pomocą kursora i lewego przycisku myszki przenieść ikonę programu z menu biblioteki iTunes do paska bocznego w części "Urządzenia".

Gdy ikony pojawią się na ekranie naszego telefonu, można rozpocząć korzystanie z nowych aplikacji. W kolejnych odcinkach niniejszego cyklu przedstawię Państwu działanie kilku ciekawych aplikacji. Będą to wspomniane powyżej aplikacje "e-Cancer" i "CLM", oraz aplikacja czasopisma *The New England Journal of Medicine*.

## Dr n. med. Andrzej L. Komorowski

Servicio de Cirugia General Hospital Virgen del Camino Carretera de Chipiona s/n 11540 Sanlúcar de Barrameda-Kadyks Hiszpania e-mail: z5komoro@cyf-kr.edu.pl